## Loading Protocols from an USB Flash Drive on MR750 (3T WEST)

- 1. Insert **USB flash drive** into the console computer.
- 2. Open **Image Management Database** window, and click on **Protocol Exchange** in Data Apps.

|          |              | 8                                | <b>—</b> ———                      |             |                |             |                |   |                   |       |
|----------|--------------|----------------------------------|-----------------------------------|-------------|----------------|-------------|----------------|---|-------------------|-------|
| ource:   | Local DB     | -                                |                                   |             |                |             | 0              | 1 | Session Apps      |       |
|          |              |                                  |                                   | 6           |                |             |                |   | Viewer            |       |
| # Exan   | ns: 24       | elect:                           | -                                 | Find: Name  |                |             |                | × | Multi-Exam Viewer |       |
| xam      | Station name | Name                             | Date 🔻                            | Description | Modality       | Archived    | Transferred    | d |                   | - 12  |
| 250      | MROW2        | ARIA-6014-1                      | 04 16 2010                        |             | MR             | No          | No             |   | FlowAnalysis      |       |
| 249      | MROW2        | no_name_249                      | 04 16 2010                        |             | MR             | No          | No             |   |                   |       |
| 248      | MROW2        | no_name_248                      | 04 16 2010                        |             | MR.            | No          | No             |   | Functool          |       |
| 247      | MROW2        | test, test                       | 04 16 2010                        |             | MR             | No          | No             |   |                   |       |
| 246      | MROW2        | no_name_246                      | 04 16 2010                        |             | MR             | No          | No             |   | ClariView         |       |
| 245      | MROW2        | Eyler_train                      | 04 16 2010                        |             | MR             | No          | No             |   |                   |       |
| 244      | MROW2        | bnm                              | 04 16 2010                        |             | MR             | No          | No             | - | Data Apps         |       |
| # Sari   | os: 10 Si    | elect:                           |                                   |             |                |             | ſ              | × | Data Export       |       |
| Series 🛦 | Туре         | Images                           | Description                       | Modality    | Manufacturer   | Archived on | Transferred to |   | SR Viewer         |       |
|          | PROSP        |                                  |                                   | MR          | GE MEDICAL SYS |             |                |   |                   |       |
| 2        | PROSP        | 168                              | FSPGR_SAG_TI550                   | MR          | GE MEDICAL SYS |             |                |   | ProtoCopy         |       |
| 3        | PROSP        | 7712 BART_ramp MR GE MEDICAL SYS |                                   |             |                |             |                |   |                   |       |
| 4        | PROSP        | 128                              | fm_TE1_NFS                        | MR          | GE MEDICAL SYS |             |                |   | ProtocolExchange  |       |
| 5        | PROSP        | 128                              | fm_TE2_NFS                        | MR          | GE MEDICAL SYS |             |                |   |                   |       |
|          |              |                                  | Construction of the second second |             |                |             |                |   | SACE              | A 198 |

3. Choose Import Mode

|    | Mode Selection     |
|----|--------------------|
| PI | lease select mode: |
| 0  | Export Mode        |
| ۲  | Import Mode        |
|    | OK Cancel          |

4. In the Protocol Exchange screen, click the + sign next to USB to expand the list of protocols. Click the protocol to be imported and drag it to the Protocol Selection (right panel). Highlight the protocol, and click **Import.** 

| Protocol Source                                  | Protocol Selection |                                                               |
|--------------------------------------------------|--------------------|---------------------------------------------------------------|
| USB  USB  aduit  Brad  FinnLBasic  FinnLAdvanced | ••• FMRI_Basic     | Preferences<br>Preview<br>Import<br>Refresh<br>To Export Mode |
| Import protocol to system success.               |                    |                                                               |
|                                                  |                    | Quit                                                          |

5. A **password window** pops up. You do NOT need to type in a password. Click OK. The progress bar at the bottom moves left to right indicating transferring. Wait till after the message "Import protocol to system success" displays, click **Quit** to exit Protocol Exchange.

**Note:** If an "incompatible hardware" error occurs after clicking OK in the password window, It means that the protocol is not supported by the system. Even though "Import protocol to system success" may still display, the protocol will not be loaded onto the system.

6. Make sure that the light on the USB flash drive is not blinking, and then unplug the USB flash drive.